# Ashtech Solutions: Data Cleaning Part One

In any survey project there lies a potential for mistakes made in the field work that will need to be cleaned up. Sometimes the fix is easy and sometimes not. This tutorial addresses some common mistakes and illustrates how they can be overcome.

## Cleaning up field data

The first task that will save many headaches is to create a project that can be found again. This is best achieved by choosing a project name and creating a file folder that will accurately describe the project, thus making it easier to locate again. This is done in the Project Settings Menu under the General Tab as illustrated in screen shot 1.

| Project Settings                                               | ×   |
|----------------------------------------------------------------|-----|
| General Coordinate System Process Miscellaneous                |     |
| Project Name: Tutorial - Static Survey                         |     |
| Location: C:\Projects\Thales\Tutorial - Static Survey May 2003 |     |
| Comments: This project contains static survey data             |     |
| Company: Thales Navigation                                     |     |
| Client: Phil Stevenson                                         |     |
| OK Cancel Apply He                                             | elp |

Screen shot 1

Notice in screen shot 1 under Project Name: *Tutorial – Static Survey*. This will help as a reminder of what this project was for and make it easy to find, especially if there are not any other projects with this same name.

Under Location: C:\Projects\Thales\Tutorial – Static Survey May 2003 it is shown that the project is in a folder named Tutorial – Static Survey May 2003, which is a sub folder of Thales, which is a sub folder of Projects, which is a folder found on drive C.

Adding a brief description of the project under comments will also serve as a reminder of what the project entailed etc...

While in the Project Settings menu click on the Coordinate System tab (ref: screen shot 2).

| Project Settings                                    | ×    |
|-----------------------------------------------------|------|
| General Coordinate System Process Miscellaneous     |      |
| Horizontal Coordinate System                        |      |
| System Type Geodetic 💌                              |      |
| Ground System N/A                                   |      |
| Local Grid System N/A 🗾 🔤                           |      |
| Grid System N/A                                     |      |
| Zone N/A                                            |      |
| Geodetic Datum North American 1983-CONUS 💌          |      |
| Height System                                       |      |
| C Ellipsoid Elevations       Orthometric Elevations |      |
| Geoid Model Geoid99 model for the US 🗾 🔤            |      |
|                                                     | 1    |
| OK Cancel Apply                                     | Help |

Screen shot 2

It's always a good idea when setting up the coordinate system for a project to begin with something related to the National Spatial Reference System (NSRS).

When a ground or local grid coordinate system is used, the connection to the NSRS is broken and may make processing difficult. There is always time to convert to a local grid or ground coordinate system after the data processing and the minimally constrained adjustment are acceptable.

For more on the NSRS visit the following web site:

### http://www.ngs.noaa.gov/PUBS\_LIB/develop\_NSRS.html

Notice in screen shot 2 that geodetic coordinates are to be used and that they are to be based on the North American Datum of 1983 and the Geoid99 model for the USA. This is shown in the boxes for System Type and Geodetic Datum. These choices were made because they match the control point data sheets obtained from the National Geodetic Survey

### http://www.ngs.noaa.gov/cgi-bin/datasheet.prl

and they also match the coordinates for the position of the project control point that was determined using OPUS several months ago.

### http://www.ngs.noaa.gov/OPUS/index.html

Next look under the Process tab in the Project Settings menu (ref: screen shot 3).

| Project Settings                                | × |
|-------------------------------------------------|---|
| General Coordinate System Process Miscellaneous |   |
| Elevation mask angle: 10                        |   |
| -Satellite Orbit Data                           |   |
| Orbit type:                                     |   |
| Broadcast                                       |   |
| Location of precise orbit files:                |   |
| C:\Projects                                     |   |
|                                                 |   |
|                                                 |   |
|                                                 |   |
|                                                 |   |
|                                                 |   |
|                                                 |   |
| OK Cancel Apply Help                            |   |

The vectors on the Tutorial – Static Survey project are short. This makes an elevation mask of 10 degrees and use of the broadcast orbits appropriate for this project.

When is it time to use precise orbits or a higher elevation mask?

When doing so gives better results.

Finally while still in the Project Setting Menu click the Miscellaneous tab (ref: screen shot 4).

| Project Settings                                                                                                    | ×                                                                          |
|----------------------------------------------------------------------------------------------------|----------------------------------------------------------------------------|
| General Coordinate System Process Miscellaneous                                                                                                    | ļ                                                                          |
| Desired Project Accuracy         Horizontal:       0.005       m       +       1       ppm         Vertical:       0.009       m       +       2       ppm | Confidence Level<br>95% Error<br>Standard Error<br>Linear Units:<br>Meters |
| Blunder Detection<br>Minimum vector time span: 10 min<br>Valid antenna height range:<br>From 0 To 4 m                                                      | Time<br>OUTC<br>Local<br>Local · UTC:<br>-7 Hrs                            |
| Processed vector error scaling factor: 1                                                                                                    | Antenna Heights:<br>Vertical                                               |
| OK Cancel                                                                                                    | Apply Help                                                                 |

One of the user settings is for desired project accuracy. One of the questions to answer is whether the project will be done for the purpose of meeting that project accuracy. What is set will not change the data processing. However, it will affect what is reported as a QA failure. For now leave it at 0.009 meters and decide later whether less stringent settings, that still meet project expectations, will eliminate some of the red vectors.

For this project the plan was for short sessions with as little as twenty minutes of common data. Therefore, meeting a 0.009 meter accuracy may be too much to expect from the collected field data.

What is the meaning of all these fields?

Go to the help button. It often provides useful information about the purpose or function of each choice in any of the Ashtech Solutions menus. A click on the help button for the menu illustrated in screen shot 4 brings up this help information.

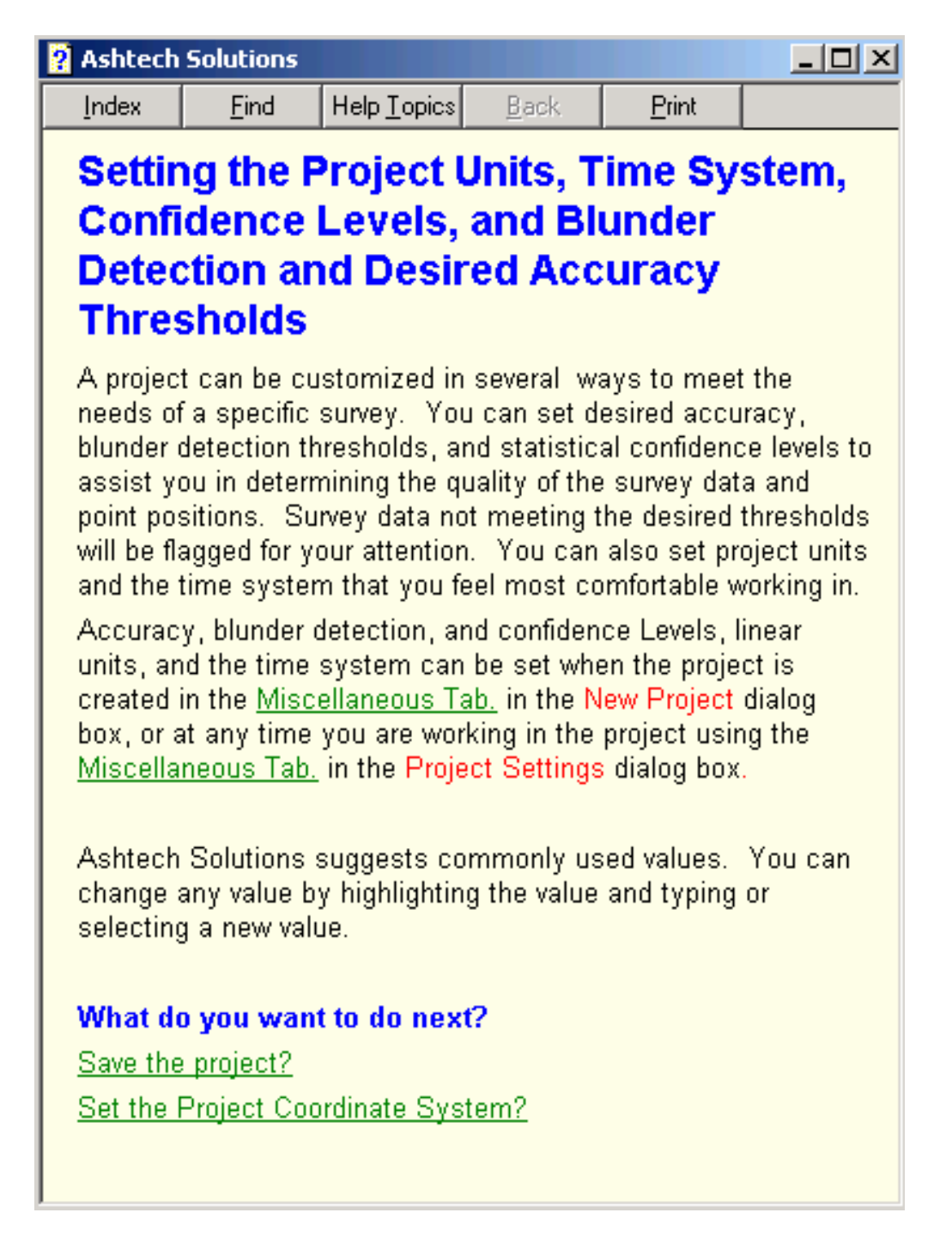

After closing the help window and adding data files to the project there is a chance to view the work from the field.

The files have been downloaded and are ready to process.

|                         | AND 1 1 1 1 1 1 1 1 1 1 1 1 1 1 1 1 1 1 1                                                                                                    |                                                                                                    |                                                                                                    |                                                                                                    |                                                                                                    |                                                                                                    |                                                                                                    |                                                                                                    |                                                                                                    |                                                                                                    |                                                                                                    |
|-------------------------|----------------------------------------------------------------------------------------------------|----------------------------------------------------------------------------------------------------|----------------------------------------------------------------------------------------------------|----------------------------------------------------------------------------------------------------|----------------------------------------------------------------------------------------------------|----------------------------------------------------------------------------------------------------|----------------------------------------------------------------------------------------------------|----------------------------------------------------------------------------------------------------|----------------------------------------------------------------------------------------------------|----------------------------------------------------------------------------------------------------|----------------------------------------------------------------------------------------------------|
|                         |                                                                                                    | 1 🖉 💆                                                                                                    | <u> </u>                                                                                                    | <u>¥</u>                                                                                                    |                                                                                                    |                                                                                                    |                                                                                                    |                                                                                                    |                                                                                                    |                                                                                                    |                                                                                                    |
| View: 1 of 1 day        | s (05/08/2003)                                                                                                    |                                                                                                    |                                                                                                    |                                                                                                    | on-Conforn                                                                                                    | nal Projection)                                                                                                    |                                                                                                    |                                                                                                    |                                                                                                    |                                                                                                    | _ 0                                                                                                    |
| 003 🔻 10:20             | 11:15 1:                                                                                                    | 2:08 13:0                                                                                                    | 11 13:                                                                                                    | 52                                                                                                    | W                                                                                                    | 12                                                                                                    | 21° 56'                                                                                                    | 0.00" W                                                                                                    |                                                                                                    | 121° 55' 55.00                                                                                                    | "W                                                                                                    |
|                         |                                                                                                    | 0.024 LOC4 LOC4<br>LOC5 LOC5 P<br>LOC5 LOC5 P<br>LOC2 PSOTPSO                                                                                                    | 24. 8901 2<br>701 2<br>11 2 25                                                                                                    | 42 PPD<br>42 SED1<br>13 SD2 Fo02                                                                                                    | 34                                                                                                    |                                                                                                    |                                                                                                    |                                                                                                    |                                                                                                    |                                                                                                    | PS0:                                                                                                    |
| book<br>Site ID<br>RP01 | Antenna Height                                                                                                    | Height Type<br>Vertical                                                                                                    | Ante                                                                                                    |                                                                                                    | ]                                                                                                    |                                                                                                    |                                                                                                    | PS02                                                                                                    | ZMAX<br>■                                                                                                    |                                                                                                    |                                                                                                    |
| LOC3                    | 2.476                                                                                                    | Vertical                                                                                                    | 110454                                                                                                    |                                                                                                    |                                                                                                    |                                                                                                    |                                                                                                    |                                                                                                    |                                                                                                    |                                                                                                    |                                                                                                    |
| 005                     | 2.476                                                                                                    | Venucal                                                                                                    | 110454                                                                                                    | 12:13:00                                                                                                    | 12:35:00                                                                                                    | BABLEC03.128                                                                                                    | Stati                                                                                                    | c                                                                                                    |                                                                                                    |                                                                                                    |                                                                                                    |
| LOC5                    | 2.476                                                                                                    | Vertical                                                                                                    | 110454                                                                                                    | 12:36:30                                                                                                    | 13:01:30                                                                                                    | BABLEE03.128                                                                                                    | Stati                                                                                                    | c                                                                                                    |                                                                                                    |                                                                                                    |                                                                                                    |
| MW01                    | 2.476                                                                                                    | Vertical                                                                                                    | 110454                                                                                                    | 13:05:00                                                                                                    | 13:43:10                                                                                                    | BABLEF03.128                                                                                                    | Stati                                                                                                    | c                                                                                                    |                                                                                                    |                                                                                                    |                                                                                                    |
| ZMAX                    | 2.476                                                                                                    | Vertical                                                                                                    | 110454                                                                                                    | 13:57:50                                                                                                    | 14:58:50                                                                                                    | BABLEG03.128                                                                                                    | Stati                                                                                                    | с                                                                                                    |                                                                                                    |                                                                                                    |                                                                                                    |
| BE01                    | 2.476                                                                                                    | Vertical                                                                                                    | 110454                                                                                                    | 15:07:00                                                                                                    | 15:33:40                                                                                                    | BABLEH03.128                                                                                                    | Stati                                                                                                    | с                                                                                                    |                                                                                                    |                                                                                                    |                                                                                                    |
| RP01                    | 2.476                                                                                                    | Vertical                                                                                                    | 110454                                                                                                    | 10:27:30                                                                                                    | 11:15:10                                                                                                    | BBAKRA03.128                                                                                                    | Stati                                                                                                    | с                                                                                                    |                                                                                                    |                                                                                                    |                                                                                                    |
| iles Observation        | s (Sites) Control Sites                                                                                                    | \Vectors \ Rep                                                                                                    | eat Vectors)                                                                                                    | Loop Closure Control                                                                                                    | Tie Adjustme                                                                                                    | nt Analysis Networ                                                                                                    | k Rel. /                                                                                                    | Accuracy /                                                                                                    | •                                                                                                    |                                                                                                    |                                                                                                    |
|                         |                                                                                                    |                                                                                                    |                                                                                                    |                                                                                                    |                                                                                                    |                                                                                                    |                                                                                                    |                                                                                                    |                                                                                                    |                                                                                                    |                                                                                                    |
|                         |                                                                                                    |                                                                                                    |                                                                                                    | 6                                                                                                    |                                                                                                    |                                                                                                    |                                                                                                    |                                                                                                    |                                                                                                    |                                                                                                    |                                                                                                    |
|                         | BE01         BE01           BE01         BE01           BE01 <td>Site ID         Antenna Height           F01         2.476           0C3         2.476           0C5         2.476           0C5         2.476</td> <td>Site ID     Antenna Height     Height Type       F01     2.476     Vertical       C3     2.476     Vertical       C3     2.476     Vertical       C3     2.476     Vertical       C3     2.476     Vertical       C5     2.476     Vertical       C5     2.476     Vertical       C5     2.476     Vertical       C6     2.476     Vertical       C6     2.476     Vertical       C6     2.476     Vertical       C6     2.476     Vertical       C6     2.476     Vertical       C6     2.476     Vertical       C6     2.476     Vertical       C7     Vertical     X       C8     Observations (Sites) Control Sites (Vectors) Repute</td> <td>Site ID         Antenna Height         Height Type         Antenna Height         Height Type         Anten Height         Height Type         Antenna Height         Height Type         Anten Height Type         Anten Height Type         Anten Height Type         Anten Height Type         Anten Height Type         Anten Height Type         Anten Height Type         Anten Height Type         Anten Height Type         Anten Type</td> <td>Site ID         Antenna Height         Height Type         Anten           F01         2.476         Vertical         110454         213.00           Site ID         Antenna Height         Height Type         Ante         110454           F01         2.476         Vertical         110454         121.300           GC3         2.476         Vertical         110454         121.300           GC3         2.476         Vertical         110454         121.300           GC5         2.476         Vertical         110454         121.300           GC5         2.476         Vertical         110454         123.00           GC5         2.476         Vertical         110454         121.300           GC5         2.476         Vertical         110454         123.00           GC5         2.476         Vertical         110454         123.00           GC5         2.476         Vertical         110454         123.00           GC5         2.476         Vertical         110454         123.05           GC5         2.476         Vertical         110454         123.05           GC5         2.476         Vertical         110454         1</td> <td>Site ID         Antenna Height         Height Type         Antenna         Idot 2         Yetical         10054         Core         Provide         Provide</td> <td>Site ID         Antenna Height         Height Type         Antenna         Merical         10054         Core         Post         Post</td> <td>Site ID         Antenna Height         Height Type         Anten           F01         2.476         Vertical         110454           F01         2.476         Vertical         110454           F01         2.476         Vertical         110454           F01         2.476         Vertical         110454           F01         2.476         Vertical         110454           F01         2.476         Vertical         110454           F01         2.476         Vertical         110454           F01         2.476         Vertical         110454           F03         2.476         Vertical         110454           F03         2.476         Vertical         110454           F03         2.476         Vertical         110454           F04         110454         12.300         12.0800           F05         2.476         Vertical         110454           F01         2.476         Vertical         110454         12.300           F02         2.476         Vertical         110454         13.350.00         BABLEF03.128         Stat           F01         2.476         Vertical         110454         13.</td> <td>OC         Description         Description         <thdescription< th=""> <thdesc< td=""><td>Construction         Construction         Construction&lt;</td><td>Site ID         Antenna Height         Height Type         Anten         Pipel           801         2476         Vetical         11054         12.350         12.050         5802         12.050         5802         12.050         12.050         12.050         10.050         10.050         10.050         10.050         10.050         10.050         10.050         10.050         10.050         10.050         10.050         10.050         10.050         10.050         10.050         10.050         10.050         10.050         10.050         10.050         10.050         10.050         10.050         10.051         10.050         10.051         10.051         10.051         10.051         10.051         10.051         10.051         10.051         10.051         10.051         10.051         10.051         10.051         10.051         10.051         10.051         10.051         10.051         10.051         10.051         10.051         10.051         10.051         10.051         10.051         10.051         10.051         10.051         10.051         10.051         10.051         10.051         10.051         10.051         10.051         10.051         10.051         10.051         10.051         10.051         10.051         10.051</td></thdesc<></thdescription<></td> | Site ID         Antenna Height           F01         2.476           0C3         2.476           0C5         2.476           0C5         2.476 | Site ID     Antenna Height     Height Type       F01     2.476     Vertical       C3     2.476     Vertical       C3     2.476     Vertical       C3     2.476     Vertical       C3     2.476     Vertical       C5     2.476     Vertical       C5     2.476     Vertical       C5     2.476     Vertical       C6     2.476     Vertical       C6     2.476     Vertical       C6     2.476     Vertical       C6     2.476     Vertical       C6     2.476     Vertical       C6     2.476     Vertical       C6     2.476     Vertical       C7     Vertical     X       C8     Observations (Sites) Control Sites (Vectors) Repute | Site ID         Antenna Height         Height Type         Antenna Height         Height Type         Anten Height         Height Type         Antenna Height         Height Type         Anten Height Type         Anten Height Type         Anten Height Type         Anten Height Type         Anten Height Type         Anten Height Type         Anten Height Type         Anten Height Type         Anten Height Type         Anten Type | Site ID         Antenna Height         Height Type         Anten           F01         2.476         Vertical         110454         213.00           Site ID         Antenna Height         Height Type         Ante         110454           F01         2.476         Vertical         110454         121.300           GC3         2.476         Vertical         110454         121.300           GC3         2.476         Vertical         110454         121.300           GC5         2.476         Vertical         110454         121.300           GC5         2.476         Vertical         110454         123.00           GC5         2.476         Vertical         110454         121.300           GC5         2.476         Vertical         110454         123.00           GC5         2.476         Vertical         110454         123.00           GC5         2.476         Vertical         110454         123.00           GC5         2.476         Vertical         110454         123.05           GC5         2.476         Vertical         110454         123.05           GC5         2.476         Vertical         110454         1 | Site ID         Antenna Height         Height Type         Antenna         Idot 2         Yetical         10054         Core         Provide         Provide | Site ID         Antenna Height         Height Type         Antenna         Merical         10054         Core         Post         Post | Site ID         Antenna Height         Height Type         Anten           F01         2.476         Vertical         110454           F01         2.476         Vertical         110454           F01         2.476         Vertical         110454           F01         2.476         Vertical         110454           F01         2.476         Vertical         110454           F01         2.476         Vertical         110454           F01         2.476         Vertical         110454           F01         2.476         Vertical         110454           F03         2.476         Vertical         110454           F03         2.476         Vertical         110454           F03         2.476         Vertical         110454           F04         110454         12.300         12.0800           F05         2.476         Vertical         110454           F01         2.476         Vertical         110454         12.300           F02         2.476         Vertical         110454         13.350.00         BABLEF03.128         Stat           F01         2.476         Vertical         110454         13. | OC         Description         Description <thdescription< th=""> <thdesc< td=""><td>Construction         Construction         Construction&lt;</td><td>Site ID         Antenna Height         Height Type         Anten         Pipel           801         2476         Vetical         11054         12.350         12.050         5802         12.050         5802         12.050         12.050         12.050         10.050         10.050         10.050         10.050         10.050         10.050         10.050         10.050         10.050         10.050         10.050         10.050         10.050         10.050         10.050         10.050         10.050         10.050         10.050         10.050         10.050         10.050         10.050         10.051         10.050         10.051         10.051         10.051         10.051         10.051         10.051         10.051         10.051         10.051         10.051         10.051         10.051         10.051         10.051         10.051         10.051         10.051         10.051         10.051         10.051         10.051         10.051         10.051         10.051         10.051         10.051         10.051         10.051         10.051         10.051         10.051         10.051         10.051         10.051         10.051         10.051         10.051         10.051         10.051         10.051         10.051         10.051</td></thdesc<></thdescription<> | Construction         Construction         Construction< | Site ID         Antenna Height         Height Type         Anten         Pipel           801         2476         Vetical         11054         12.350         12.050         5802         12.050         5802         12.050         12.050         12.050         10.050         10.050         10.050         10.050         10.050         10.050         10.050         10.050         10.050         10.050         10.050         10.050         10.050         10.050         10.050         10.050         10.050         10.050         10.050         10.050         10.050         10.050         10.050         10.051         10.050         10.051         10.051         10.051         10.051         10.051         10.051         10.051         10.051         10.051         10.051         10.051         10.051         10.051         10.051         10.051         10.051         10.051         10.051         10.051         10.051         10.051         10.051         10.051         10.051         10.051         10.051         10.051         10.051         10.051         10.051         10.051         10.051         10.051         10.051         10.051         10.051         10.051         10.051         10.051         10.051         10.051         10.051 |

Sometimes it is a little difficult to see everything at once

but a click on Window at the top of the screen and then Tile Workspace and the project is organized for the beginning of data processing.

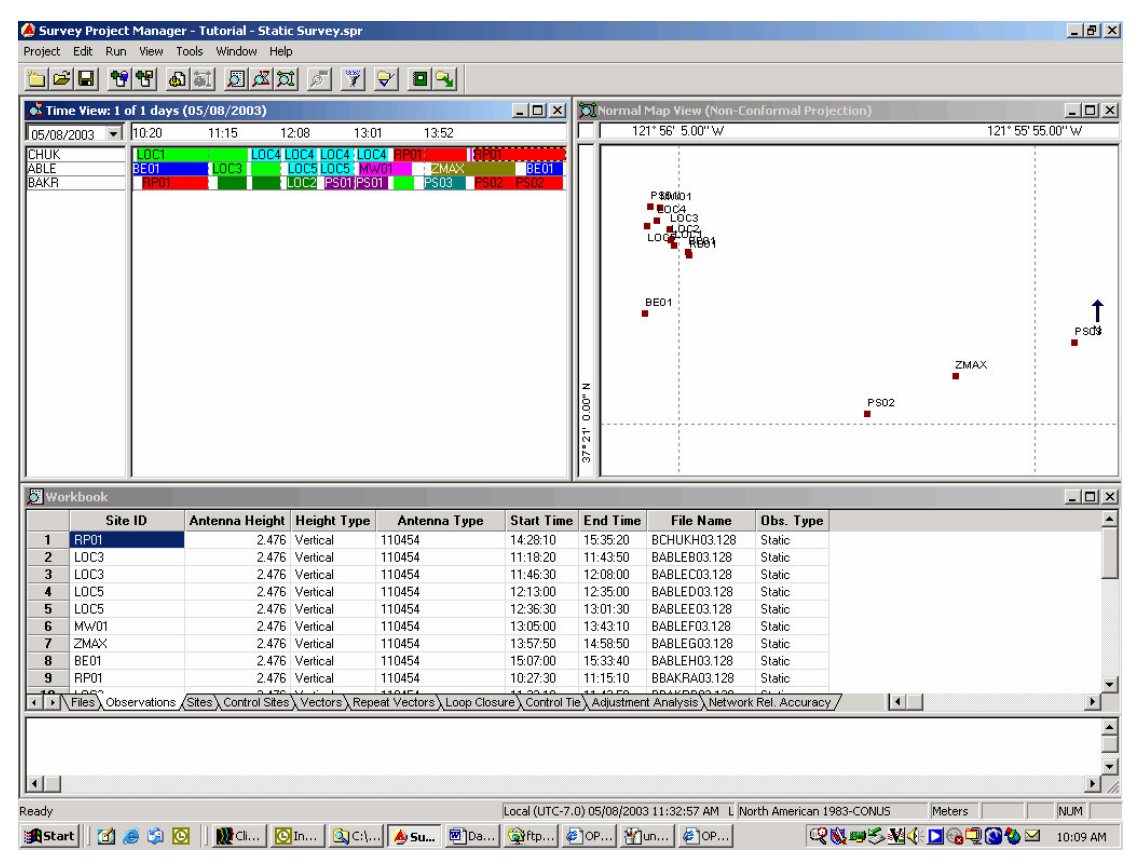

Screen shot 6

From this view it can be seen that something is not quite right with the field work. Some of the points are so close together that it is really hard to see what's what. By zooming in on the map view objects are made clearer (screen shot 7).

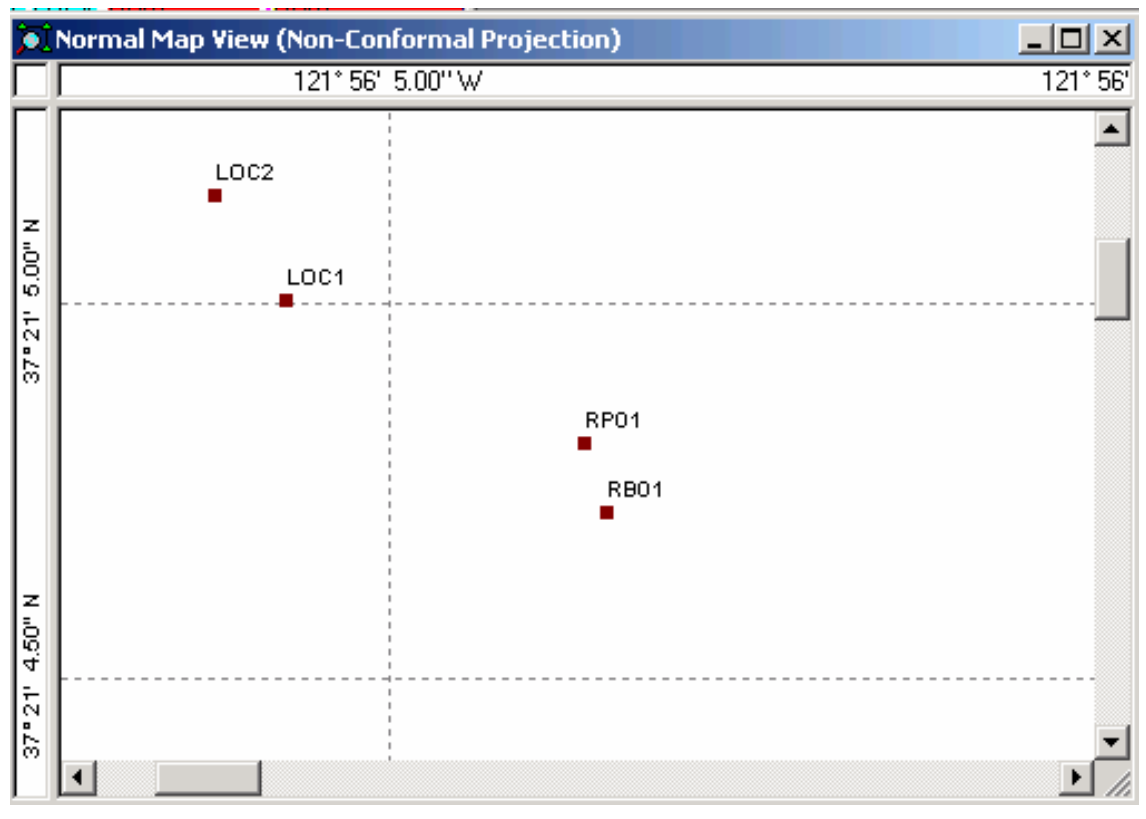

Now the problem is revealed. One of the site id's is wrong. There is not a Site called RB01 on this project. RP01 is the control point and there was more than one session scheduled on this point. A field error like this can result in connectivity errors, errors in the adjustment, and two sets of coordinates for the same point on the ground. The first thing to do is check the session plan and the field log. Where was that receiver supposed to be when data was recorded as being on a Site called RB01?

A quick look at what was done confirms suspicions based on what the map view indicates. RB01 should have been named RP01.

This is easy to fix!

Find RB01 on the Occupations tab in the workbook (screen shot 8).

| I     |                    |                |
|-------|--------------------|----------------|
| 🔊 Wor | kbook              |                |
|       | Site ID            | Antenna H      |
| 18    | PS02               |                |
| 19    | LOC1               |                |
| 20    | LOC4               |                |
| 21    | LOC4               |                |
| 22    | LOC4               |                |
| 23    | LOC4               |                |
| 24    | RP01               |                |
| 25    | RB01               |                |
| 26    | BE01               |                |
| ••    | Files Observations | (Sites) Contro |
|       |                    |                |

Right click on the RB01 under the Site ID to bring up the Observation Properties dialog box (screen shot 9).

| Observation Properties - RB01                                                                                                    | × |
|----------------------------------------------------------------------------------------------------|---|
| General                                                                                                    |   |
| Site ID: Rev Data File Name: BCHUKG03.128                                                                                               |   |
| Antenna Parameters Observation Type                                                                                                    |   |
| Antenna Height (m): 2.476 > © Static                                                                                                    |   |
| Height Type: Vertical                                                                                                    |   |
| Antenna Type: 110454                                                                                                    |   |
|                                                                                                    |   |
| Observation Times                                                                                                    |   |
| Start Time:         14         :         26         :         10         End Time:         14         :         26         :         50 |   |
|                                                                                                    |   |
| OK Cancel Apply Help                                                                                                    |   |

With RB01 highlighted change the Site ID to RP01 and click OK. The workbook, map, and time view are all updated with the change.

Now something looks a little odd on the time view.

Zoom in on the time view and a false start with one of the GPS receivers is revealed (screen shot 10).

| 🅭 Survey Project | Manager - Tutorial - Static Survey.spr |  |
|------------------|----------------------------------------|--|
| Project Edit Run | View Tools Window Help                 |  |
| <u>"</u>         | 1 🖉 🖉 🖉 🖉 🖉 🖳                          |  |
| 📩 Time View: 1 o | f 1 days (05/08/2003)                  |  |
| 05/08/2003 🗖     | 14:23 14:26                            |  |
|                  | RP01                                   |  |
| BAKR             | PS02                                   |  |
|                  |                                        |  |

Screen shot 10

Because the minimum vector time span was set to ten minutes in the Project Settings this short file is ignored. The crosshatched pattern in the time bar means it will not be processed. This file serves no useful purpose in the project so it can safely be deleted.

A right click on the bar in the time view will permit viewing of the Observation Properties for this point (screen shot 11). The name of the raw data file is BCHUKG03.128. Under Observation Times the start time and the end time show that this file contains only 40 seconds of data.

| Observation Properties - RP01                   | x |
|-------------------------------------------------|---|
| General                                         |   |
| Site ID: RP01 Raw Data File Name: BCHUKG03.128  |   |
| Antenna Parameters Observation Type             |   |
| Antenna Height (m): 2.476 >  Static             |   |
| Antenna Type: 110454                            |   |
| Observation Times                               |   |
| Start Time: 14 : 26 : 10 End Time: 14 : 26 : 50 |   |
| OK Cancel Apply Help                            |   |

Screen shot 11

To delete this file go to the Files tab in the workbook and right click on the raw data file name, verify that it is the small file, then click on Delete to remove the file from the project (screen shot 12).

| 🔊 Wol | rkbook                                                                                                    |                     |                     |               |        |       |  |  |
|-------|----------------------------------------------------------------------------------------------------|---------------------|---------------------|---------------|--------|-------|--|--|
|       | File Name                                                                                                    | Start Time          | End Time            | Rec. Interval | Epochs | Size  |  |  |
| 18    | BBAKRJ03.128                                                                                                    | 05/08/2003 14:59:10 | 05/08/2003 15:33:30 | 10.00         | 207    | 77KB  |  |  |
| 19    | BCHUKA03.128                                                                                                    | 05/08/2003 10:23:50 | 05/08/2003 11:44:00 | 10.00         | 482    | 175KB |  |  |
| 20    | BCHUKB03.128                                                                                                    | 05/08/2003 11:46:20 | 05/08/2003 12:08:20 | 10.00         | 133    | 54KB  |  |  |
| 21    | BCHUKC03.128                                                                                                    | 05/08/2003 12:11:00 | 05/08/2003 12:34:50 | 10.00         | 144    | 54KB  |  |  |
| 22    | BCHUKD03.128                                                                                                    | 05/08/2003 12:37:10 | 05/08/2003 13:01:30 | 10.00         | 147    | 60KB  |  |  |
| 23    | BCHUKE03.128                                                                                                    | 05/08/2003 13:03:50 | 05/08/2003 13:26:20 | 10.00         | 136    | 55KB  |  |  |
| 24    | BCHUKF03.128                                                                                                    | 05/08/2003 13:29:50 | 05/08/2003 14:23:40 | 10.00         | 324    | 126KB |  |  |
| 25    | BCHU                                                                                                    | 003 14:26:10        | 05/08/2003 14:26:50 | 10.00         | 5      | 2KB   |  |  |
| 26    | BABLE                                                                                                    | 003 10:20:00        | 05/08/2003 11:15:00 | 10.00         | 331    | 112KB |  |  |
|       | View Raw Data     Files (Observations), Sites Control Sites Vectors Repeat Vectors Loop Closure Control Tie Adjustm     Adjustm |                     |                     |               |        |       |  |  |

Now is the time to seed the project with the control point coordinates that will be used as a basis for the data processing.

| Wor | rkbook       |                   |                         |              |           |                        |               |               |      |
|-----|--------------|-------------------|-------------------------|--------------|-----------|------------------------|---------------|---------------|------|
|     | Site ID      | Site Descriptor   | Latitude                | 95% Err.     |           | Longitude              | 95% Err.      | Ortho. Ht.    | 9!   |
| 1   | RP01         | PUNCH             | 37° 21' 4.81190'' N     | 0.000        | 121° 56'  | 4.73613" W             | 0.000         | 36.101        |      |
| *   | •            |                   |                         |              |           |                        |               |               |      |
|     |              |                   |                         |              |           |                        |               |               |      |
|     |              |                   |                         |              |           |                        |               |               |      |
|     |              |                   |                         |              |           |                        |               |               |      |
|     |              |                   |                         |              |           |                        |               |               |      |
|     |              |                   |                         |              |           |                        |               |               |      |
|     |              |                   |                         |              |           |                        |               |               |      |
|     | Files Observ | rations∖Sites∖Con | trol Sites (Vectors) Re | epeat Vector | rs∖Loop ( | Closure $\lambda$ Cont | rol Tie∖ Adji | ustment Analy | /sis |

Screen shot 13

A raw GPS coordinate can easily be 50 feet off in the horizontal location and 100 feet off vertically (ref: screen shot 7). For many projects this is close enough for the purpose of the survey. For this project coordinates determined using OPUS will be used as the control point seed values.

The first test is for reasonableness. Are the raw coordinates of the control point a close match for the OPUS control coordinates? (Screen shot 13.)

Data from the OPUS report:

REF FRAME: NAD83(CORS96) (EPOCH:2002.0000) LAT: 37°21'04.77521" W LON: 121°56'04.71600" EL HGT: -12.187(m) ORTHO HGT: 20.426(m) [Geoid99 NAVD88]

A rough method of calculating distances from latitude and longitude is that a second is approximately equal to 100 feet. That makes the latitude miss by five feet, the longitude misses by 2 feet, and the elevation misses the OPUS results by about 51 feet. These are reasonable numbers that indicate the project will process successfully after the control site is edited.

One method of editing the coordinates is to double click on the present value then use the arrow keys to highlight the value that needs to be changed. (Screen shot 14.)

GPS is three dimensional so this point will be used to constrain the horizontal and vertical position of the project.

If the project included multiple known horizontal and/or vertical control points the known values would be entered on the control sites tab with the type identified as horizontal or vertical or both. For the initial processing and minimally constrained adjustment, only one horizontal and one vertical control point should be held fixed. The remaining control points should be set to Fixed – None so closing errors for the control sites will be computed and can be displayed on the Control Tie tab.

| 🖥 Workbook |         |                 |                    |          |                |        |          |            |  |
|------------|---------|-----------------|--------------------|----------|----------------|--------|----------|------------|--|
|            | Site ID | Site Descriptor | Latitude           | 95% Err. | Long           | itude  | 95% Err. | Ortho. Ht. |  |
| 1          | RP01    | PUNCH           | 37° 21' 4.77521" N | 0.000    | 121° 56' 4.716 | 00'' W | 0.000    | 20.426     |  |
| ×          | -       |                 |                    |          |                |        |          |            |  |

Screen shot 14

With the control point editing done it is time to save the project and process the vectors.

| 🍐 Surv      | ey Project Ma   | nager - Tutorial - | Static | Surve   | y.spr      |            |                         |                |              |                                                                                                    |              |              |                 |             |        |            | _ 8          | ×  |
|-------------|-----------------|--------------------|--------|---------|------------|------------|-------------------------|----------------|--------------|----------------------------------------------------------------------------------------------------|--------------|--------------|-----------------|-------------|--------|------------|--------------|----|
| Project     | Edit Run Vie    | ew Tools Window    | Help   |         |            |            |                         |                |              |                                                                                                    |              |              |                 |             |        |            |              |    |
| Process     | sing            |                    | ×      | 15      | 7          |            |                         |                |              |                                                                                                    |              |              |                 |             |        |            |              |    |
| BCHU        | KA03.128 -> BAB | 3LEB03.128         |        |         |            |            |                         | ni vi 🗖        | Drocoss M    | an View (No                                                                                                    | n-Conform    | al Projecti  | (ap)            |             |        |            |              |    |
|             |                 |                    |        | 8       | 13:01      | 13-52      | -                       | <u>비</u> () () | 121*5        | 56' 5 00''W                                                                                                    | -comorn      | lai Fiojecci | iony            |             | 1:     | 21° 55' 55 | -1-<br>00''W |    |
| Overal      | I Progress:     |                    |        | 410     |            | P01        | BP01                    | <u> </u>       | <u> </u>     | ;                                                                                                    |              |              |                 |             |        | ;          |              | -  |
|             |                 |                    |        | C5L0    | C5 MW01    | ZMAX       |                         | E01            |              |                                                                                                    |              |              |                 |             |        |            |              |    |
|             |                 |                    |        |         | 50112501   | P503       | PSU2 PSI                |                | PS           | in the second second second second second second second second second second second second second second second |              |              |                 |             |        |            |              |    |
|             |                 | ancel              |        |         |            |            |                         |                |              | N GS                                                                                                    |              |              |                 |             |        |            |              |    |
| <u>п</u>    | 1               |                    |        |         |            |            |                         |                | ĽÝ           | JRP01                                                                                                    |              |              | 0-0             |             |        |            |              |    |
|             |                 |                    |        |         |            |            |                         |                |              | Der -                                                                                                    |              |              | -               |             |        |            |              |    |
|             |                 |                    |        |         |            |            |                         |                |              | N/ N                                                                                                    |              | 1            | ( )             |             |        |            |              |    |
|             |                 |                    |        |         |            |            |                         |                | 1 194        |                                                                                                    | VA           | th)          | $ \rightarrow $ | -           | -      |            | 1            | 11 |
|             |                 |                    |        |         |            |            |                         |                |              | · · · · · ·                                                                                                    | (N)          | XDX          | ~               |             |        |            | PSO          | \$ |
|             |                 |                    |        |         |            |            |                         |                |              | -                                                                                                    | $\sim$       | X            |                 |             | 7140 1 | مأسين      |              |    |
|             |                 |                    |        |         |            |            |                         |                |              |                                                                                                    |              |              |                 |             |        |            |              |    |
|             |                 |                    |        |         |            |            |                         | 8              |              |                                                                                                    |              | 1.           | PS02-1          |             |        |            |              |    |
|             |                 |                    |        |         |            |            |                         | 0              |              |                                                                                                    |              |              | •               |             |        |            |              |    |
|             |                 |                    |        |         |            |            |                         | 7.2            |              |                                                                                                    |              |              |                 |             |        |            |              |    |
|             |                 |                    |        |         |            |            |                         | <sup>e</sup>   |              | 1                                                                                                    |              |              |                 |             |        | -          |              |    |
| 🔊 Wor       | rkbook          |                    |        |         |            |            |                         |                |              |                                                                                                    |              |              |                 |             |        |            |              | ×  |
|             | From - To       | Observed           | QA     | Sol.    | Delta X    | 95% Err.   | Delta Y                 | 95% Err.       | Delta Z      | 95% Err.                                                                                                    | Length       | 95% Err.     | Span            | S¥s         | PDOP   | Meas.      | Туре         |    |
| 1           | RP01 - LOC1     | 05/08/2003 10:27:  | 3      |         | -5.510     | 0.001      | 9.821                   | 0.003          | 6.806        | 0.003                                                                                                    | 13.158       | 0.005        | 00:47:40        | 11          | 1.7    | L1 GPS     |              |    |
| 2           | RP01 - BE01     | 05/08/2003 10:27:  | 3      |         | -42.433    | 0.002      | -10.573                 | 0.004          | -41.349      | 0.004                                                                                                    | 60.184       | 0.006        | 00:47:30        | 11          | 2.0    | L1 GPS     |              |    |
| 3           | RP01 - MW01     | 05/08/2003 13:29:  | 5      |         | -4.388     | 0.001      | 29.214                  | 0.002          | 29.010       | 0.003                                                                                                    | 41.404       | 0.004        | 00:13:20        | 10          | 1.2    | L1 GPS     |              |    |
| 4           | BP01-LOC3       | 05/08/2003 13:57:  | 5<br>1 |         | -4 104     | 0.002      | 103.700                 | 0.003          | -86.144      | 0.003                                                                                                    | 214.491      | 0.005        | 00:25:50        | 10          | 1.4    | LIGPS      |              |    |
| 6           | BP01 - PS03     | 05/08/2003 13:52   | ć      |         | 200.656    | 0.001      | -182.324                | 0.002          | -63.620      | 0.002                                                                                                    | 278 482      | 0.005        | 00:31:10        | 10          | 1.3    | L1 GPS     |              |    |
| 7           | RP01 - ZMAX     | 05/08/2003 14:28:  | 1      |         | 122.257    | 0.001      | -153,749                | 0.002          | -86.145      | 0.002                                                                                                    | 214,491      | 0.004        | 00:30:40        | 9           | 1.6    | L1 GPS     |              |    |
| 8           | RP01 - BE01     | 05/08/2003 15:07:  | Ċ      |         | -42.438    | 0.001      | -10.545                 | 0.002          | -41.351      | 0.003                                                                                                    | 60.184       | 0.004        | 00:26:40        | 9           | 1.4    | L1 GPS     |              |    |
| 9           | RP01 - PS02     | 05/08/2003 14:29:  | C      |         | 59.614     | 0.002      | -138.055                | 0.003          | -113.179     | 0.003                                                                                                    | 188.209      | 0.004        | 00:29:30        | 9           | 1.5    | L1 GPS     |              | -1 |
| 11:0        | Files Observa   | tions Sites Contro | Sites  | Vector  | s Repeat V | ectors Log | p Closure C             | ontrol Tie     | Adjustment A | nalvsis \ Net                                                                                                   | work Rel. Ac | curacy 7     | 1 <b>,</b>      | ^           |        | 14.000     | L)           | ÷  |
| Brog        | essing stor     | ted                |        | <u></u> | - Violen I |            | h                       | A              | ,            | ·····, -·· A····                                                                                                |              |              | 1.000 A         |             |        |            |              | -  |
| II FLOC     | essing scar     | ceu.               |        |         |            |            |                         |                |              |                                                                                                    |              |              |                 |             |        |            |              | -  |
|             |                 |                    |        |         |            |            |                         |                |              |                                                                                                    |              |              |                 |             |        |            |              | Ţ  |
|             |                 |                    |        |         |            |            |                         |                |              |                                                                                                    |              |              |                 |             |        |            | •            |    |
| Ready       |                 |                    |        |         |            |            |                         |                |              |                                                                                                    | North Ame    | rican 1983-0 | CONUS           | Me          | ters   |            | NUM          |    |
| <b>Star</b> | rt 🛛 🚮 🥭 🕻      | 🔉 🖸 🗍 🁥 Cli        | . 💽 I  | (n 🤇    | 🕽 z:  🖻    | Da 🔌 🧐     | i <b>u</b> <u>M</u> un. | 😭ft            | @ft          | 🙇 c: 🗸                                                                                                    | <b>]</b> o   | 0            | -<br>۲۵         | <b>1</b> 53 | M      | 0          | 1:47 P       | И  |

Screen shot 15

As each vector is processed the map view changes and the vector results are added to the Vectors tab in the Workbook (screen shot 15). The results are assessed quickly by clicking on the column headings. For help in understanding what information is available and how to make use of it read the section in the Ashtech Solutions manual called Post-Processing Data Analysis. While you are reading go ahead and read to the end of the chapter for a more complete understanding of processing results.

In the help file there are additional resources that describe the processing and the results of the processing.

The first column to evaluate is the Sol (Solution). Partial or float solutions are indicators of problems. With a left mouse click on the column heading the toggle will sort the data from best to worst or worst to best. Read more about partial and float solutions in your Ashtech Solutions manual.

Partial or float solutions can be used effectively in a project if you will take the time to make the necessary redundant measurements for verification of the results. <u>Do not</u> rely on the vector statistics for a partial or float solution.

If the project contains partial or float solutions the first option is to clean up the vector.

The QA will show what vectors did not meet the standards that were set in the desired project accuracy. A QA fail does not mean the vector is bad. It only means it did not meet the QA setting. Data cleaning tools are there to be used. By left clicking on the QA column heading the toggle will sort the QA failures to the top or bottom of the list.

There is a tendency by some to want to compare total station measurements with the vector length. This is usually a fruitless exercise. The best way to compare GPS measurements with total station measurements is to inverse between adjusted coordinates, apply grid and elevation scale factors as appropriate, and then make the comparison. Do not assume that the total station represents the standard. The total station should be checked on an EDM base line where the GPS tools can also be checked. Please note that the inverse between coordinates should be done after the network adjustment. Since this project has not been adjusted as yet, there is no value in comparing measurements at this time.

Fortunately this project contains no Sol or QA problems. By left clicking on the 95% error just to the right of length the potential for three dimensional error in the vector processing can be toggle sorted from best to worst, or worst to best.

In the list illustrated in screen shot 16, the vectors have been sorted according to span going from the least common data to the most common data. At the top is a vector with 13 minutes of data, the shortest session. With the longest set of common data being just over 51 minutes it is obvious that there is an advantage to having nine or more SV's with a PDOP not more than 2.0.

The vectors appear to be very good so it is time for a minimally constrained adjustment.

| n S 📤 | vey Projec | t Manager -     | [Workbook]     |     |        |                                                                    |         |          |           |              |              |               |               |            |          |          |         |        | × B -  |
|-------|------------|-----------------|----------------|-----|--------|--------------------------------------------------------------------|---------|----------|-----------|--------------|--------------|---------------|---------------|------------|----------|----------|---------|--------|--------|
| Pr    | oject Edit | Run View        | Tools Windo    | H W | elp    |                                                                    |         |          |           |              |              |               |               |            |          |          |         |        | × G -  |
|       |            |                 |                | Ħ   | Q      |                                                                    |         | <u></u>  |           |              |              |               |               |            |          |          |         |        |        |
|       | From - T   | 0 Ob            | served         | 8   | So     | L. Delt                                                            | a X 9   | 15% Err. | Delta Y   | 95% Err.     | Delta Z      | 95% Err.      | Length        | 95% Err.   | Span     | SVs F    | P00     | Meas.  | [ ype  |
| -     | MW01 - LO  | C3 05/08/20     | 003 13:30:10   |     |        |                                                                    | 0.284   | 0.001    | -12.249   | 0.002        | -13.354      | 0.002         | 18.123        | 0.004      | 00:13:00 | ₽        | 1.3 L   | 1 GPS  |        |
| 2     | RP01 - MW  | /01 05/08/20    | 003 13:29:50   |     |        | 7                                                                  | 4.388   | 0.001    | 29.214    | 0.002        | 29.010       | 0.003         | 41.404        | 0.004      | 00:13:20 | 9        | 1.2 1   | 1 GPS  |        |
| m     | RP01 - LO( | C3 05/08/20     | 003 13:30:10   |     |        | 7                                                                  | 4.104   | 0.001    | 16.965    | 0.002        | 15.656       | 0.002         | 23.447        | 0.003      | 00:14:50 | 9        | 1.3 1   | 1 GPS  |        |
| 4     | 10C3 - LOC | C2 05/08/20     | 003 11:47:30   |     |        | .,                                                                 | 2.888   | 0.001    | -5.134    | 0.002        | 707.7-       | 0.002         | 9.700         | 0.003      | 00:20:30 | 9        | 1.1     | 1 GPS  |        |
| 'n    | LOC4 - LOC | C2 05/08/20     | 003 11:47:30   |     |        |                                                                    | 3.069   | 0.001    | -13.096   | 0.001        | -12.340      | 0.002         | 18.253        | 0.002      | 00:20:40 | 9        | 1.1     | 1 GPS  |        |
| 9     | M/w01 - PS | 01 05/08/20     | 003 13:05:00   |     |        | 4,                                                                 | 5.058   | 0.001    | 4.508     | 0.001        | 1.422        | 0.002         | 6.923         | 0.003      | 00:21:10 | 9        | 1.4 L   | 1 GPS  |        |
| 2     | M/w1 - LO  | IC4 05/08/20    | 003 13:05:00   |     |        | ų                                                                  | 5.686   | 0.001    | -4.303    | 0.001        | -8.726       | 0.002         | 11.269        | 0.002      | 00:21:20 | 9        | 1.4 [   | 1 GPS  |        |
| 8     | LOC4 - PS( | 05/08/20        | 003 12:40:00   |     |        |                                                                    | 0.628   | 0.001    | 8.810     | 0.001        | 10.145       | 0.003         | 13.451        | 0.003      | 00:21:30 | 9        | 1.3 L   | 1 GPS  |        |
| 6     | LOC5 - PS( | 05/08/20        | 003 12:40:00   |     |        |                                                                    | 8.012   | 0.001    | 7.939     | 0.001        | 14.469       | 0.003         | 18.346        | 0.003      | 00:21:30 | 9        | 1.3 L   | 1 GPS  |        |
| 10    | 10C3 - LO( | C4 05/08/20     | 003 11:46:30   |     |        | ų                                                                  | 5.957   | 0.001    | 7.962     | 0.001        | 4.634        | 0.002         | 10.970        | 0.003      | 00:21:30 | 9        | 1.1 L   | 1 GPS  |        |
| 1     | LOC5 - LO( | C2 05/08/20     | 003 12:13:00   |     |        | Ŧ                                                                  | 0.458   | 0.001    | -13.967   | 0.001        | -8.017       | 0.002         | 19.202        | 0.002      | 00:21:30 | <b>б</b> | 1.5 L   | 1 GPS  |        |
| 12    | LOC1 - LOC | 22 05/08/20     | 003 11:22:10   |     |        | ·-                                                                 | 1.489   | 0.001    | 2.003     | 0.002        | 1.142        | 0.002         | 2.744         | 0.003      | 00:21:40 | 9        | 1.2 L   | 1 GPS  |        |
| 13    | 10C3 · LOC | C2 05/08/20     | 003 11:22:10   |     |        | .,                                                                 | 2.887   | 0.001    | -5.131    | 0.002        | -7.704       | 0.002         | 9.696         | 0.003      | 00:21:40 | 9        | 1.1     | 1 GPS  |        |
| 14    | LOC4 - LOC | 22 05/08/20     | 003 12:12:50   |     |        | ,                                                                  | 3.071   | 0.001    | -13.094   | 0.001        | -12.341      | 0.002         | 18.254        | 0.003      | 00:21:40 | 9        | 1.5 L   | 1 GPS  |        |
| 15    | LOC5 - LOC | C4 05/08/20     | 003 12:13:00   |     |        |                                                                    | 7.390   | 0.001    | -0.869    | 0.001        | 4.323        | 0.002         | 8.606         | 0.002      | 00:21:50 | ₽        | 1.5 L   | 1 GPS  |        |
| 16    | LOC4 - PS( | 05/08/20        | 003 13:03:50   |     |        |                                                                    | 0.628   | 0.001    | 8.811     | 0.002        | 10.148       | 0.002         | 13.454        | 0.003      | 00:22:20 | 10       | 1.5 L   | 1 GPS  |        |
| 17    | LOC5 - LOC | C4 05/08/20     | 003 12:37:10   |     |        |                                                                    | 7.384   | 0.001    | -0.871    | 0.001        | 4.325        | 0.002         | 8.601         | 0.002      | 00:24:20 | 9        | 1.3 L   | 1 GPS  |        |
| 18    | ZMAX - PS  | 03 05/08/20     | 003 13:57:50   |     |        | 82                                                                 | 8.399   | 0.002    | -28.574   | 0.003        | 22.523       | 0.002         | 86.430        | 0.004      | 00:25:20 | თ        | 1.4 L   | 1 GPS  |        |
| 19    | LOC1 - LOC | C3 05/08/20     | 003 11:18:20   |     |        |                                                                    | 1.398   | 0.001    | 7.132     | 0.002        | 8.846        | 0.002         | 11.449        | 0.003      | 00:25:30 | 10       | 1.2 [   | 1 GPS  |        |
| 20    | RP01 - ZM  | AX 05/08/20     | 003 13:57:50   |     |        | 122                                                                | 2.256   | 0.002    | -153.750  | 0.003        | -86.144      | 0.003         | 214.491       | 0.005      | 00:25:50 | თ        | 1.4 [   | 1 GPS  |        |
| 21    | BEO1 - PSC | 12 05/08/20     | 003 15:07:00   |     |        | 102                                                                | 2.052   | 0.002    | -127.512  | 0.003        | -71.826      | 0.003         | 178.418       | 0.004      | 00:26:30 | თ        | 1.4 L   | .1 GPS |        |
| 22    | RP01 - BE( | 01 05/08/20     | 003 15:07:00   |     |        | 4                                                                  | 2.438   | 0.001    | -10.545   | 0.002        | -41.351      | 0.003         | 60.184        | 0.004      | 00:26:40 | თ        | 1.4 L   | 1 GPS  |        |
| 23    | RP01 - PS( | 32 05/08/20     | 003 14:29:00   |     |        | ц<br>В                                                             | 9.614   | 0.002    | -138.055  | 0.003        | -113.179     | 0.003         | 188.209       | 0.004      | 00:29:30 | <b>б</b> | 1.5 L   | 1 GPS  |        |
| 24    | ZMAX - PS  | 02 05/08/20     | 003 14:29:00   |     |        | ģ                                                                  | 2.643   | 0.001    | 15.694    | 0.002        | -27.035      | 0.002         | 70.009        | 0.003      | 00:29:30 | <b>б</b> | 1.5 L   | 1 GPS  |        |
| 25    | RP01 - ZM  | AX 05/08/20     | 003 14:28:10   |     |        | 122                                                                | 2.257   | 0.001    | -153.749  | 0.002        | -86.145      | 0.002         | 214.491       | 0.004      | 00:30:40 | თ        | 1.6 L   | 1 GPS  |        |
| 26    | RP01 - PS( | 33 05/08/20     | 003 13:52:00   |     |        | 200                                                                | 0.656   | 0.002    | -182.324  | 0.003        | -63.620      | 0.003         | 278.482       | 0.005      | 00:31:10 | 9        | 1.3 L   | 1 GPS  |        |
| 27    | RP01 - PS( | 32 05/08/20     | 003 14:59:10   |     |        | ц<br>С                                                             | 9.613   | 0.001    | -138.057  | 0.002        | -113.177     | 0.002         | 188.209       | 0.003      | 00:34:20 | თ        | 1.4 L   | 1 GPS  |        |
| 28    | RP01 - BE( | 05/08/20        | 003 10:27:30   |     |        | -42                                                                | 2.433   | 0.002    | -10.573   | 0.004        | -41.349      | 0.004         | 60.184        | 0.006      | 00:47:30 | F        | 2.0 L   | 1 GPS  |        |
| 29    | RP01 - LO( | C1 05/08/20     | 003 10:27:30   |     |        | ų                                                                  | 5.510   | 0.001    | 9.821     | 0.003        | 6.806        | 0.003         | 13.158        | 0.005      | 00:47:40 | F        | 1.7 1   | 1 GPS  |        |
| 8     | LOC1 - BEC | 01 05/08/20     | 003 10:23:50   |     |        | θ                                                                  | 6.919   | 0.001    | -20.382   | 0.004        | -48.161      | 0.004         | 64.015        | 0.006      | 00:51:10 | 9        | 2.0 L   | 1 GPS  |        |
| •     | Files Obse | ervations) Site | s) Control Sit | 8   | /ector | Repeat                                                             | Vectors | Loop Clo | sure      | ol Tie Adju  | stment Analy | sis \ Networl | (Rel. Accura  | 1          | •        |          |         |        | -      |
|       |            |                 |                | 2   |        |                                                                    |         |          |           |              |              |               |               |            |          |          |         |        | •      |
|       |            |                 |                |     |        |                                                                    |         |          |           |              |              |               |               |            |          |          |         |        |        |
|       |            |                 |                |     |        |                                                                    |         |          |           |              |              |               |               |            |          |          |         |        | F      |
| Ready |            |                 |                |     |        |                                                                    |         |          | Local Tin | ie (UTC-7.0) |              |               | Jorth America | n 1983-COI | SUN      | Meters   | Ļ       | Z      |        |
| 5     |            |                 | 10 <b>10</b>   | ß   |        | 1 .24                                                              |         |          |           |              | ын — —       | 00 1 30       | _             | 9          |          | and Male | 10 00 U |        | DIA CO |
|       |            | 5               |                | 2   | -      | - I<br>- I<br>- I<br>- I<br>- I<br>- I<br>- I<br>- I<br>- I<br>- I |         | nc 🙃 🕕   |           |              |              |               |               | 8          |          |          |         |        | MH 77  |

When it comes to network adjustments spend some time reading the Adjustment chapter in the Ashtech Solutions manual. Also spend time gaining an understanding of what is in Appendix C of the manual.

Here it must be said that this author differs with the manual in one way by saying that a minimally constrained adjustment is appropriate, even when there is no redundancy, so coordinates will be computed outward from the control sites rather than potentially being computed from raw positions. It also provides for certainty regarding connectivity.

There are three words that guarantee GPS accuracy. Redundancy, *Redundancy*. **Redundancy**.

The following are some questions where yes answers will help guarantee accuracy.

Is there more than one set up on each of the Sites in the survey?

Is there more than one path to follow through the project to get from one point to another?

Were the shortest possible vectors measured?

Were antenna heights independently measured in feet and meters and then compared for accuracy?

If multiple control sites are used are they distributed around the project so it is balanced? Does the control make a box with the work inside the box?

With these questions in mind it is time to evaluate the work on this project.

By clicking on the QA column heading the three sites that do not meet the desired project accuracy are brought to the top of the Network Relative Accuracy table (screen shot 17). A decision must be made about whether or not to make more field measurements to get rid of an extra 0.001 meter of error in the project. For this project the settings will be modified instead of returning to the field. By changing the desired project accuracy in the project settings menu to 0.010 meters instead of the 0.009 that was originally set (screen shot 4) this project no longer has QA failures (screen shot 18).

|                  |                 |             | Distance              | 86.430      | 64.018      | 278.483     | 60.186      | 2.742       | 214.492     | 23.443      | 13.162      | 41.408      | 188.211     | 70.009      | 11.452      | 178.412     | 6.924        | 18.131       | 11.263       | 9.700       | 10.971      | 19.200      | 8.603       | 18.346      | 18.252      | 13.451      | Network Rel               |
|------------------|-----------------|-------------|-----------------------|-------------|-------------|-------------|-------------|-------------|-------------|-------------|-------------|-------------|-------------|-------------|-------------|-------------|--------------|--------------|--------------|-------------|-------------|-------------|-------------|-------------|-------------|-------------|---------------------------|
|                  |                 |             | ert. Rel. Accuracy    | 1:8643      | 1:6402      | 1:27848     | 1:7523      | 1:343       | 1:30642     | 1:3349      | 1:1645      | 1:5176      | 1:26887     | 1:8751      | 1:1636      | 1:19824     | 1:989        | 1:2590       | 1:1877       | 1:1617      | 1:1828      | 1:2743      | 1:1434      | 1:2621      | 1:3650      | 1:2242      | ) Adjustment Analysis     |
|                  |                 | 7           | Horz. Rel. Accuracy V | 1:14355     | 1:11434     | 1:46295     | 1:13480     | 1:604       | 1:48788     | 1:5558      | 1:2993      | 1:8105      | 1:45215     | 1:13246     | 1:2750      | 1:31788     | 1:1379       | 1:4403       | 1:2717       | 1:2878      | 1:2668      | 1:4342      | 1:2629      | 1:4338      | 1:5440      | 1:3230      | Loop Closure) Control Tie |
|                  |                 |             | Vert. Rel. Error      | 0.010       | 0.010       | 0.010       | 0.008       | 0.008       | 0.007       | 0.007       | 0.008       | 0.008       | 0.007       | 0.008       | 0.007       | 0.009       | 0.007        | 0.007        | 0.006        | 0.006       | 0.006       | 0.007       | 0.006       | 0.007       | 0.005       | 0.006       | 's) Repeat Vectors)       |
| orkbook]         | s Window Help   | ত্রা 🛣 🗖    | Horz. Rel. Error      | 0.006       | 0.006       | 0.006       | 0.004       | 0.005       | 0.004       | 0.004       | 0.004       | 0.005       | 0.004       | 0.005       | 0.004       | 0.006       | 0.005        | 0.004        | 0.004        | 0.003       | 0.004       | 0.004       | 0.003       | 0.004       | 0.003       | 0.004       | Control Sites Vector      |
| ager - [Wo       | view Tool       | <b>1</b>    | βA                    | Fail        | Fail        | Fail        |             |             |             |             |             |             |             |             |             |             |              |              |              |             |             |             |             |             |             |             | s) Sites) (               |
| vey Project Mana | ject Edit Run V | ₽<br>₽<br>₽ | Site Pair             | ZMAX - PS03 | LOC1 - BEO1 | RP01 - PS03 | RP01 - BE01 | LOC1 - LOC2 | RP01 - ZMAX | RP01 - LOC3 | RP01 - LOC1 | RP01 - MW01 | RP01 - PS02 | ZMAX - PS02 | LOC1 - LOC3 | BE01 - PS02 | MW/01 - PS01 | MW/01 - LOC3 | MW/01 - LOC4 | LOC3 - LOC2 | LOC3 - LOC4 | LOC5 - LOC2 | LOC5 - LOC4 | LOC5 - PS01 | LOC4 - LOC2 | LOC4 - PS01 | Files) Observation        |
| Sur              | Dro             |             |                       | -           | 2           | m           | 4           | 2           | 9           | 7           | œ           | 6           | 10          | 11          | 12          | 13          | 14           | 15           | 16           | 17          | 18          | 19          | 20          | 21          | 22          | 23          | -                         |

| 🔔 Sur | vey Project Man   | ager - [W | orkbook]            |                     |                        |                          |             |
|-------|-------------------|-----------|---------------------|---------------------|------------------------|--------------------------|-------------|
| Drd   | nject Edit Run    | View Too  | ls Window Help      |                     |                        |                          |             |
|       | ₽<br>₽<br>₽       | <b>1</b>  | <u>s</u> x x        |                     | 7                      |                          |             |
|       | Site Pair         | βA        | Horz. Rel. Error    | Vert. Rel. Error    | Horz. Rel. Accuracy    | Vert. Rel. Accuracy      | Distance    |
| -     | ZMAX - PS02       |           | 0.005               | 0.008               | 1:13246                | 1:8751                   | 70.009      |
| 2     | RP01 - LOC1       |           | 0.004               | 0.008               | 1:2993                 | 1:1645                   | 13.162      |
| m     | LOC1 - LOC2       |           | 0.005               | 0.008               | 1:604                  | 1:343                    | 2.742       |
| 4     | LOC1 - BEO1       |           | 0.006               | 0.010               | 1:11434                | 1:6402                   | 64.018      |
| 2     | RP01 - BE01       |           | 0.004               | 0.008               | 1:13480                | 1:7523                   | 60.186      |
| 9     | RP01 - MW01       |           | 0.005               | 0.008               | 1:8105                 | 1:5176                   | 41.408      |
| 2     | RP01 - ZMAX       |           | 0.004               | 0.007               | 1:48788                | 1:30642                  | 214.492     |
| 8     | RP01 - LOC3       |           | 0.004               | 0.007               | 1:5558                 | 1:3349                   | 23.443      |
| 6     | RP01 - PS03       |           | 0.006               | 0.010               | 1:46295                | 1:27848                  | 278.483     |
| 10    | RP01 - PS02       |           | 0.004               | 0.007               | 1:45215                | 1:26887                  | 188.211     |
| 11    | ZMAX - PS03       |           | 0.006               | 0.010               | 1:14355                | 1:8643                   | 86.430      |
| 12    | LOC1 - LOC3       |           | 0.004               | 0.007               | 1:2750                 | 1:1636                   | 11.452      |
| 13    | BE01 - PS02       |           | 0.006               | 0.00                | 1:31788                | 1:19824                  | 178.412     |
| 14    | MW01 - PS01       |           | 0.005               | 0.007               | 1:1379                 | 1:989                    | 6.924       |
| 15    | MW/01 - LOC3      |           | 0.004               | 0.007               | 1:4403                 | 1:2590                   | 18.131      |
| 16    | MW01 - LOC4       |           | 0.004               | 0.006               | 1:2717                 | 1:1877                   | 11.263      |
| 17    | LOC3 - LOC2       |           | 0.003               | 0.006               | 1:2878                 | 1:1617                   | 9.700       |
| 18    | LOC3 - LOC4       |           | 0.004               | 0.006               | 1:2668                 | 1:1828                   | 10.971      |
| 19    | LOC5 · LOC2       |           | 0.004               | 0.007               | 1:4342                 | 1:2743                   | 19.200      |
| 20    | LOC5 - LOC4       |           | 0.003               | 0.006               | 1:2629                 | 1:1434                   | 8.603       |
| 21    | LOC5 - PSO1       |           | 0.004               | 0.007               | 1:4338                 | 1:2621                   | 18.346      |
| 22    | LOC4 - LOC2       |           | 0.003               | 0.005               | 1:5440                 | 1:3650                   | 18.252      |
| 23    | LOC4 - PS01       |           | 0.004               | 0.006               | 1:3230                 | 1:2242                   | 13.451      |
| •     | Files Observation | s)Sites)  | Control Sites Vecto | ors) Repeat Vectors | :\Loop Closure\Control | Tie) Adjustment Analysis | Network Rel |

| 🕺 Time View: 1 o | of 1 days (0! | 5/08/20 | 03)         |           |       |      |      |
|------------------|---------------|---------|-------------|-----------|-------|------|------|
| 05/08/2003 🔻     | 10:20         | 11:15   | 12:08       | 13:01     | 13:52 |      |      |
| CHUK             | LOC1          |         | LOC4 LOC4 L | .0C4 L0C4 | RP01  | RP01 | DE01 |
| ABLE<br>BAKR     | BEUT<br>RP01  | LUU3    | LUC5L       | PS01 PS01 | PS03  | PS02 | PS02 |
|                  |               |         |             |           |       |      |      |

A close examination of the time view indicates that the project has some pivot points where a receiver was left running without making an independent set up. This was a decision made to allow two people to run three GPS receivers. It is a compromise and should be recognized as such.

This project worked so well that not all of the data cleaning tools available in Ashtech Solutions needed to be used. However, another trip to the project site for some redundant measurements using Stop&Go procedures might permit the use of some additional tools.

Before leaving this project it would be good to have some state plane coordinates in feet so comparisons with the Stop&Go survey work will be easy.

Remember the coordinate setting can now safely be changed to grid since the project data has already been processed. Ref: screen shot 2 and screen shot 20.

| Project Settings                                    | × |
|-----------------------------------------------------|---|
| General Coordinate System Process Miscellaneous     |   |
| Horizontal Coordinate System                        |   |
| System Type Grid                                    |   |
| Ground System N/A                                   |   |
| Local Grid System N/A                               |   |
| Grid System State Plane Coordinate 1983 💌           |   |
| Zone California (Zone3)                             |   |
| Geodetic Datum North American 1983-CONUS 🔄          |   |
| Height System                                       |   |
| C Ellipsoid Elevations       Orthometric Elevations |   |
| Geoid Model Geoid99 model for the US                |   |
|                                                     |   |
| OK Cancel Apply Help                                |   |

Screen shot 20

With a click on the Miscellaneous tab (ref: screen shot 4) notice that the linear units are now changed to US Feet and in screen shot 21 the Sites now have State Plane Coordinates in US Feet.

| 1RP01PUNCHAdjusted $6144675.503$ $0.000$ $195369.058$ $0.000$ $67.01$ 2L0C5PKAdjusted $6144573.181$ $0.019$ $1953657.302$ $0.018$ $65.73$ 3MV01PKAdjusted $6144513.181$ $0.016$ $1953710.402$ $0.016$ $66.14$ 4ZMAXPKAdjusted $6144573.064$ $0.012$ $1953710.402$ $0.014$ $65.79$ 5BE01PKAdjusted $6144573.064$ $0.012$ $1953224.141$ $0.014$ $65.30$ 6L0C3PKAdjusted $614453.064$ $0.012$ $1953224.141$ $0.014$ $66.30$ 7L0C2PKAdjusted $614453.064$ $0.012$ $1953224.141$ $0.014$ $66.30$ 7L0C3PKAdjusted $614453.064$ $0.016$ $1953220.4141$ $0.014$ $66.30$ 7L0C2PKAdjusted $614453.624$ $0.016$ $195322.004$ $0.014$ $66.30$ 8PS01PKAdjusted $614453.624$ $0.016$ $1953210.402$ $0.019$ $65.07$ 9PS03PKAdjusted $614453.634$ $0.016$ $1953213.039$ $0.016$ $67.12$ 9PS03PKAdjusted $6144592.627$ $0.019$ $1953313.039$ $0.019$ $67.12$ 9PS03PKAdjusted $6144507.3869$ $0.011$ $1953117.296$ $0.014$ $66.201$ 9PKAdjusted $6144507.3869$ <th></th> <th>Site ID</th> <th>Site Descriptor</th> <th>Status</th> <th>Easting</th> <th>95% Err.</th> <th>Northing</th> <th>95% Err.</th> <th>Ortho. Ht.</th> <th>95% Err.</th>                                                                                            |    | Site ID | Site Descriptor | Status   | Easting     | 95% Err. | Northing    | 95% Err. | Ortho. Ht. | 95% Err. |
|----------------------------------------------------------------------------------------------------|----|---------|-----------------|----------|-------------|----------|-------------|----------|------------|----------|
| 2         LOC5         FK         Adjusted         E144583.181         0.019         195357.302         0.018         E5.73           3         Mw01         FK         Adjusted         E144614.439         0.016         1953710.402         0.016         66.14           4         ZMax         FK         Adjusted         E145277.169         0.012         1953224.141         0.014         65.19           5         BE01         FK         Adjusted         E14573.064         0.013         1953224.141         0.014         65.69           6         IA         Adjusted         E144573.064         0.013         1953224.141         0.014         65.69           7         ID         FK         Adjusted         E144573.064         0.013         1953224.141         0.014         65.30           7         IDC3         FK         Adjusted         E144573.064         0.016         1953223.004         0.014         65.30           7         LOC2         FK         Adjusted         E14453.652         0.016         1953654.823         0.014         65.31           7         LOC2         FK         Adjusted         E14453.652         0.016         1953653.004         0.015      | -  | RP01    | PUNCH           | Adjusted | 6144675.503 | 0.000    | 1953589.058 | 0.000    | 67.014     | 0.000    |
| 3         Mw01         Fk         Adjusted         6144614.439         0.016         1953710.402         0.016         66.14           4         ZMax         Pk         Adjusted         6145277.169         0.012         1953224.141         0.014         66.19           5         BE01         Pk         Adjusted         614573.064         0.013         1953224.141         0.014         66.30           6         LOC3         Pk         Adjusted         6144635.634         0.014         1953224.131         0.014         66.30           7         LOC3         Pk         Adjusted         6144635.634         0.014         1953654.823         0.014         66.30           7         LOC3         Pk         Adjusted         6144636.012         0.016         1953623.004         0.015         66.31           8         Pso1         Pk         Adjusted         6144535.634         0.016         1953716.745         0.019         65.37           9         Pso1         Pk         Adjusted         614553.632         0.018         1953716.745         0.019         65.37           9         Pso1         Pk         Adjusted         614553.632         0.019         1953717.296    | 2  | LOC5    | A               | Adjusted | 6144583.181 | 0.019    | 1953657.302 | 0.018    | 65.792     | 0.031    |
| 4         ZMAX         PK         Adjusted         6145277.169         0.012         1953224.141         0.014         67.19           5         BE01         PK         Adjusted         6144573.064         0.013         1953420.257         0.014         66.59           6         JUC3         PK         Adjusted         6144573.064         0.013         1953420.257         0.014         66.30           7         LOC3         PK         Adjusted         6144536.012         0.016         1953420.257         0.014         66.30           7         LOC2         PK         Adjusted         6144536.634         0.016         1953654.823         0.014         66.30           8         PS01         PK         Adjusted         6144536.637         0.016         1953716.745         0.019         66.37           9         PS03         PK         Adjusted         6145546.425         0.018         1953716.745         0.019         65.07           9         PS03         PK         Adjusted         6145573.869         0.011         1953717.296         0.013         65.07           10         PS02         PK         Adjusted         614643.551         0.015         1953618.039 | e  | M\w01   | A               | Adjusted | 6144614.439 | 0.016    | 1953710.402 | 0.016    | 66.149     | 0.026    |
| 5         BE01         PK         Adjusted         6144573.064         0.013         1953420.257         0.014         66.59           7         LoC3         PK         Adjusted         6144635.634         0.014         1953654.823         0.014         66.30           7         LoC2         PK         Adjusted         6144635.634         0.016         1953654.823         0.014         66.30           8         PS01         PK         Adjusted         6144535.634         0.019         1953623.004         0.015         66.31           9         PS01         PK         Adjusted         6144592.627         0.019         1953716.745         0.019         65.97           9         PS03         PK         Adjusted         614552.627         0.018         1953716.745         0.019         65.07           10         PS03         PK         Adjusted         6145646.425         0.018         1953717.296         0.019         65.07           11         LOC1         PK         Adjusted         614643.551         0.016         1953117.296         0.013         66.42           11         LOC1         PK         Adjusted         614663.551         0.016         1953618.098 | 4  | ZMAX    | A               | Adjusted | 6145277.169 | 0.012    | 1953224.141 | 0.014    | 67.196     | 0.023    |
| 6         LOC3         PK         Adjusted         6144635.634         0.014         1953654.823         0.014         66.30           7         LOC2         PK         Adjusted         6144636.012         0.016         1953623.004         0.015         66.31           8         PS01         PK         Adjusted         6144532.627         0.019         1953716.745         0.019         65.37           9         PS01         PK         Adjusted         6144592.627         0.019         1953716.745         0.019         65.37           9         PS03         PK         Adjusted         6145546.425         0.018         1953716.745         0.019         65.07           10         PS02         PK         Adjusted         6145073.869         0.011         1953117.296         0.014         66.42           11         LOC1         PK         Adjusted         614643.551         0.015         1953618.098         0.013         66.42           12         LOC4         PK         Adjusted         6144603.525         0.016         1953618.098         0.013         66.43                                                                                                    | 2  | BEO1    | A               | Adjusted | 6144573.064 | 0.013    | 1953420.257 | 0.014    | 66.595     | 0.027    |
| 7         LOC2         PK         Adjusted         6144636.012         0.016         1953623.004         0.015         66.31           8         PS01         PK         Adjusted         6144592.627         0.019         1953716.745         0.019         65.37           9         PS03         PK         Adjusted         6145546.425         0.018         1953716.745         0.019         65.37           10         PS02         PK         Adjusted         6145546.425         0.018         1953313.039         0.020         67.12           11         PS02         PK         Adjusted         6145073.869         0.011         1953117.296         0.014         65.061           12         LOC1         PK         Adjusted         614643.551         0.015         1953618.098         0.013         66.421           12         LOC4         PK         Adjusted         614605.525         0.016         1953674.542         0.013         66.13                                                                                                    | 9  | LOC3    | A               | Adjusted | 6144635.634 | 0.014    | 1953654.823 | 0.014    | 66.305     | 0.024    |
| B         PS01         PK         Adjusted         614592.627         0.019         1953716.745         0.019         65.97           9         PS03         PK         Adjusted         6145546.425         0.018         1953313.039         0.020         67.12           10         PS02         PK         Adjusted         6145646.425         0.011         1953313.039         0.020         67.12           11         PS02         PK         Adjusted         614643.551         0.015         1953117.296         0.014         65.06           12         L0C1         PK         Adjusted         6144643.551         0.015         1953618.098         0.013         66.42           12         L0C4         PK         Adjusted         6144605.525         0.016         1953674.542         0.016         66.13                                                                                                    | 2  | LOC2    | A               | Adjusted | 6144636.012 | 0.016    | 1953623.004 | 0.015    | 66.315     | 0.027    |
| 9         PS03         PK         Adjusted         6145546.425         0.018         1953313.039         0.020         67.12           10         PS02         PK         Adjusted         6145073.869         0.011         1953117.296         0.014         65.06           11         L0C1         PK         Adjusted         614643.551         0.015         1953117.296         0.013         66.42           12         L0C4         PK         Adjusted         6144643.555         0.016         1953618.098         0.013         66.42                                                                                                    | 8  | PS01    | A               | Adjusted | 6144592.627 | 0.019    | 1953716.745 | 0.019    | 65.971     | 0.031    |
| 10         PS02         PK         Adjusted         6145073.869         0.011         1953117.296         0.014         65.06           11         LOC1         PK         Adjusted         6144643.551         0.015         1953618.098         0.013         66.42           12         LOC4         PK         Adjusted         6144605.525         0.016         1953674.542         0.013         66.13                                                                                                    | 6  | PS03    | A               | Adjusted | 6145546.425 | 0.018    | 1953313.039 | 0.020    | 67.124     | 0.033    |
| 11         LOC1         PK         Adjusted         6144643.551         0.015         1953618.098         0.013         66.42           12         LOC4         PK         Adjusted         6144605.525         0.016         1953674.542         0.016         66.13                                                                                                    | 10 | PS02    | A               | Adjusted | 6145073.869 | 0.011    | 1953117.296 | 0.014    | 65.065     | 0.022    |
| 12 LOC4 PK Adjusted 614605.525 0.016 1953674.542 0.016 66.13                                                                                                    | 11 | LOCT    | A               | Adjusted | 6144643.551 | 0.015    | 1953618.098 | 0.013    | 66.420     | 0.027    |
|                                                                                                    | 12 | LOC4    | ¥               | Adjusted | 6144605.525 | 0.016    | 1953674.542 | 0.016    | 66.135     | 0.028    |